# RV215W上的DMZ主機配置

# 目標

DMZ是為組織內可用的LAN提供安全的物理或邏輯網路。這是不可信網路可用的內部網路。 此服務在防火牆規則中針對DMZ進行配置,以將資料包從WAN埠IP地址重定向到特定LAN伺 服器或客戶端。DMZ主機主要用於提高組織內部網路的安全性。

當將DMZ主機放在包含多個網路介面的網路上時,它會像管理伺服器一樣工作,並執行上述 角色以保護區域網。如果配置了DMZ主機,則不需要為每個服務配置埠轉發。

本文說明如何在RV215W上配置DMZ主機。

## 適用裝置

·RV215W

#### 軟體版本

•1.1.0.5

### DMZ主機配置

步驟1.登入到Web配置實用程式並選擇**Networking > LAN > DMZ Host**。*DMZ Host*頁面隨即 開啟:

| DMZ Host    |                  |               |                                   |
|-------------|------------------|---------------|-----------------------------------|
|             | DMZ:             | Enable        |                                   |
|             | Host IP Address: | 192.168.1.112 | (Hint: 192.168.1.100 or fec0::64) |
| Save Cancel |                  |               |                                   |

步驟2.勾選**Enable** 覈取方塊以啟用DMZ主機功能。DMZ主機是組織中的一個伺服器,可用於 為不受信任網路上的客戶端提供服務。

步驟3.在Host IP Address欄位中輸入配置為通過DMZ接收資料包的LAN的IP地址。

附註:LAN DMZ主機需要固定或靜態IP地址才能使DMZ主機功能正常工作。

步驟4.按一下「Save」。